## How to Install your SYSPRO Add-On License

*It is recommended that all users be out of the system before installing your license.* The *instructions below are for SYSPRO 7/7.1, but the same general instructions will also work for earlier versions.* 

You should have received an email from SYSPRO including your XML license file(s). You may have received two; one being your "core" license, and another being your "add-on" license. This guide will show you how to install the Add-On license. Please refer to the "How to Install your SYSPRO License" to install your core license.

- 1. First, save your Add-On License XML file on the SYSPRO Application Server. SYSPRO recommends saving it in the SYSPRO/Work folder, but it can be saved anywhere you prefer.
- Next, login to SYSPRO (preferably on the server) and open the "Add On Module Registration" on the Program List. If you do not see this on your program list, click the SYSPRO icon > "Run A Program" > enter SURP02. Then, click "Import License"

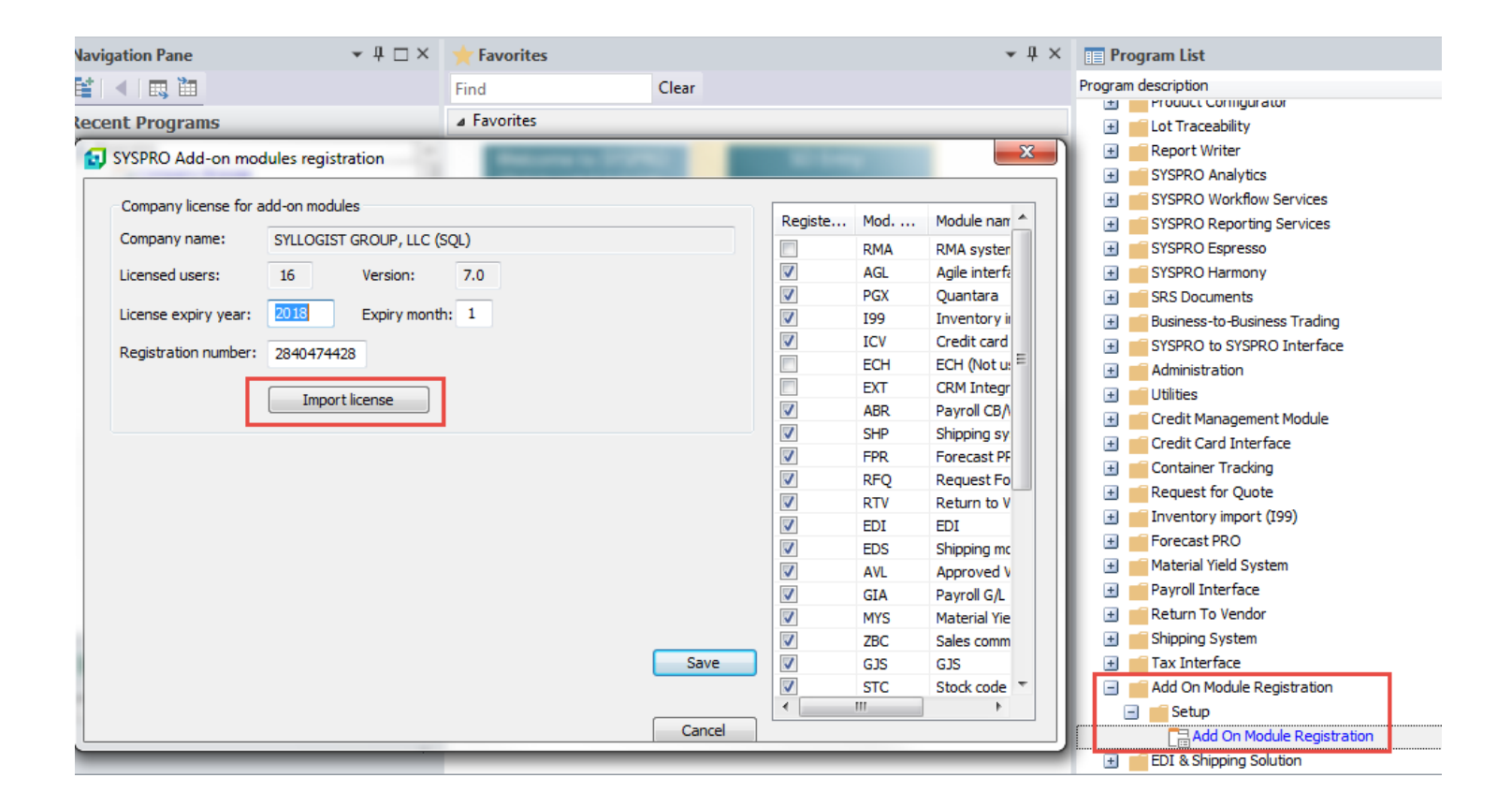

| SYSPRO - SYLLOGIST GROUP, LLC () | SQL)                                       |                                                                  |
|----------------------------------|--------------------------------------------|------------------------------------------------------------------|
|                                  | rt Query Administration                    |                                                                  |
| New                              | ninder 💥 Executive View 🔲 Navigation Pane* |                                                                  |
| Switch Company Ctrl+C            | v Graph 🗞 Role View *                      | Financial Distribution Manufacturing Report<br>Queue Personalize |
| Company Date Ctrl+D              | View                                       | Queries Perso                                                    |
| New SYSPRO Instance              | Find Run SYSPRO Program                    | escriptic                                                        |
| Run a Program Ctrl+R             | Favo     Program to run: SURP02            | Q OK Report                                                      |
| Run Last Program Ctr Run a       | Parameters may be added after th           | e program name. Clear SYSPRO                                     |
| Exit SYSPRO                      | a SYSPRO Program                           | Cancel SYSPRO                                                    |
|                                  |                                            |                                                                  |
| Costing Query                    |                                            |                                                                  |

3. Click the magnifying glass to browse to the Add On License XML file you just saved

| 🔝 Import license for SY | SPRO add-on modules                                                              | ×         |
|-------------------------|----------------------------------------------------------------------------------|-----------|
| SYSPRO" 7               | Import file name<br>C:\SYSPRO7\WORK\AddOnLic.xml                                 | ٩         |
|                         | The license import file is expected by default in the work folder on the Server. | ne SYSPRO |
|                         | Import                                                                           | Cancel    |
|                         | ampor c                                                                          |           |

| 🛃 Open            | _        |                              | -             |                                       | ×            |
|-------------------|----------|------------------------------|---------------|---------------------------------------|--------------|
| 🔾 🗸 🖉 🖉 🖉 🖉       | ) • 3    | SYSPRO7 > WORK >             | •             | Search WORK                           | ٩            |
| Organize 🔻 New fo | lder     |                              |               | :==                                   | - 1 0        |
| 🔆 Favorites       | <b>^</b> | Name                         |               | Date modified                         | Туре         |
| 📃 Desktop         |          | 퉬 crm_0                      |               | 12/4/2015 3:43 PM                     | File folder  |
| 🐌 Downloads       |          | 🐌 crm_EDU1                   |               | 1/6/2016 11:08 AM                     | File folder  |
| 🕮 Recent Places   |          | 퉬 license.sav                |               | 1/3/2018 10:20 AM                     | File folder  |
|                   | =        | 퉬 notes                      |               | 12/29/2015 12:38                      | File folder  |
| 詞 Libraries       |          | 퉬 vbscripts                  |               | 11/2/2017 10:58 AM                    | File folder  |
| Documents         | Ι.       | EXEC001 - SYLLOGIST GROU     | IP, LLC_SQL.x | 10/23/2017 10:58                      | XML Document |
| 🌙 Music           |          | EXEC001-AddOn.XML            |               | 8/23/2017 12:22 PM                    | XML Document |
| Pictures          |          | 🔮 EXEC001-Demo For Syllogist | t Group, LLC  | 4/5/2017 10:33 AM                     | XML Document |
| 😸 Videos          |          |                              |               |                                       |              |
| P Computer        |          |                              |               |                                       |              |
| P OFCSCAN (\\SGI  | ₹ 4      |                              |               |                                       | •            |
| File              | nam      | e: EXEC001-AddOn.XML         |               | <ul> <li>xml Files (*.xml)</li> </ul> | •            |
|                   |          |                              |               | Open                                  | Cancel       |

4. Click "Import"

| Import license for SY | SPRO add-on modules                                                                     | × |
|-----------------------|-----------------------------------------------------------------------------------------|---|
| SYSPRO"7              | Import file name<br>C:\SYSPRO7\WORK\EXEC001-AddOn.XML                                   | Q |
|                       | The license import file is expected by default in the SYSPRO work folder on the Server. |   |
|                       | Import                                                                                  |   |

5. Click "Save"

| Company license for a           | dd-on modu | les              |     |          | Registe  | Mod         | Module nam    |
|---------------------------------|------------|------------------|-----|----------|----------|-------------|---------------|
| Company name:                   | SYLLOGIS   | T GROUP, LLC (SQ | 2L) |          |          | RMA         | RMA system    |
| icensed users:                  | 16         | Version:         | 7.0 |          |          | AGL         | Agile interfa |
|                                 |            |                  |     |          | <b>V</b> | PGX         | Quantara      |
| icense expiry year:             | 2019       | Expiry month:    | 1   |          | <b>V</b> | 199         | Inventory in  |
| Registration number: 2852313379 |            |                  |     | <b>V</b> | ICV      | Credit card |               |
|                                 |            |                  |     |          |          | ECH         | ECH (Not us   |
|                                 | · ·        |                  |     |          |          | EXT         | CRM Integr    |
|                                 | Impor      | tlicense         |     |          | <b>V</b> | ABR         | Payroll CB/   |
|                                 |            |                  |     |          | <b>V</b> | SHP         | Shipping sy   |
|                                 |            |                  |     |          | <b>V</b> | FPR         | Forecast PF   |
|                                 |            |                  |     |          | <b>V</b> | RFQ         | Request Fo    |
|                                 |            |                  |     |          | <b>V</b> | RTV         | Return to V   |
|                                 |            |                  |     |          | <b>V</b> | EDI         | EDI           |
|                                 |            |                  |     |          | <b>V</b> | EDS         | Shipping mo   |
|                                 |            |                  |     |          | <b>V</b> | AVL         | Approved V    |
|                                 |            |                  |     |          | <b>V</b> | GIA         | Payroll G/L   |
|                                 |            |                  |     |          | <b>V</b> | MYS         | Material Yie  |
|                                 |            |                  |     |          |          | ZBC         | Sales comm    |
|                                 |            |                  |     | Save     |          | GJS         | GJS           |
|                                 |            |                  |     |          | <b>V</b> | STC         | Stock code    |

6. Repeat the steps above for all of your SYSPRO companies.